## **EN - ORIGINAL INSTRUCTIONS FOR USE**

| TABLE OF | CONTENTS |
|----------|----------|
|----------|----------|

| GENERAL INFORMATION                                                                          |    |
|----------------------------------------------------------------------------------------------|----|
| SAFETY RULES                                                                                 | 37 |
| WARNINGS                                                                                     | 37 |
| PRODUCT DESCRIPTION                                                                          | 38 |
| TECHNICAL DATA                                                                               | 38 |
| PARTS LIST                                                                                   | 39 |
| THE CONTROLS                                                                                 | 39 |
| DISPLAY SYMBOLS                                                                              | 39 |
| INSTALLATION                                                                                 | 40 |
| ELECTRICAL CONNECTION                                                                        | 40 |
| ELECTRICAL CONNECTIONS                                                                       | 41 |
| E MONO control panel with capacitor built into the electric pump                             | 41 |
| E MONO control panel (single phase) with external capacitor (installed in the control panel) | 41 |
| E TRI control panel (three-phase)                                                            | 42 |
| SIGNAL CONNECTIONS                                                                           | 43 |
| MODE 1 – EMPTYING AND PRESSURISING (default mode)                                            | 44 |
| MODE 2 – EMPTYING AND PRESSURISING                                                           | 45 |
| MODE 3 – EMPTYING                                                                            | 46 |
| MODE 4 – FILLING                                                                             | 47 |
| MODE 5 – PRESSURISING                                                                        | 48 |
| MODE 6 – CUSTOMISED                                                                          | 49 |
| START-UP                                                                                     | 49 |
| MENU ACCESS COMMANDS                                                                         | 49 |
| PARAMETER EDITING COMMANDS                                                                   | 50 |
| STRUTTURA DEL MENÙ                                                                           | 50 |
| SETTING THE LANGUAGE                                                                         | 52 |
| CONFIGURING AUTOMATIC OPERATION                                                              | 52 |
| CONFIGURING MANUAL OPERATION                                                                 | 52 |
| CONFIGURING ELECTRIC PUMP No .1 and/or No. 2                                                 | 53 |
| SELF-LEARN CONFIGURATION (WIZARD)                                                            | 53 |
| CONFIGURING THE CUSTOMISED PRESET MODE                                                       | 56 |
| CONFIGURING THE WI-FI CONNECTION                                                             | 63 |
| ALARMS                                                                                       | 63 |
| TROUBLESHOOTING                                                                              | 65 |
| MAINTENANCE                                                                                  | 67 |
| DISPOSAL                                                                                     | 67 |
| DECLARATION OF CONFORMITY                                                                    | 67 |

36 | ENGLISH

# **GENERAL INFORMATION**

- This manual must always accompany the equipment to which it refers and be kept in an accessible place to be consulted by those involved in system operation and maintenance.
- Installers/users must read the instructions and information in this manual carefully before using the equipment in order to avoid damaging or misusing it, or voiding the warranty.
- This product must not be used by children or people with reduced physical, sensory or mental capabilities, nor those with inadequate experience and knowledge, except under supervision and instruction. Children should be observed to make sure they do not play with the equipment.
- The manufacturer shall not be held liable in the event of an accident or damage due to negligence or failure to follow the instructions described in this booklet or in conditions other than those specified on the rating plate. The manufacturer shall not be held liable for damage due to improper use of the equipment. Do not stack weights or other boxes on the package.
- Inspect the goods immediately on receipt to make sure that the equipment has not been damaged during transport. If
  any anomalies are found, promptly inform our dealer or the Pedrollo customer service department if purchased directly,
  no later than 5 days after receipt.

# **SAFETY RULES**

#### SYMBOLS

The symbols used in this manual are described below.

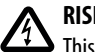

#### **RISK OF ELECTRIC SHOCK**

This symbols warns that failure to observe the instructions will create a risk of electric shock.

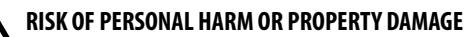

This symbols warns that failure to observe the instructions will create a risk of personal harm or property damage.

## WARNINGS

- Read all parts of this manual carefully before installing and using the product;
- Check that the rating plate data is as required and matches the facilities.
- Only qualified personnel capable of making electrical connections in accordance with national regulations may carry out installation and maintenance.
- Only use the electrical control panel for the purpose and in the manner for which it was designed. Any other application or use is considered improper and therefore hazardous.
- In the event of a fire at or near the installation site, do not use water jets, but use suitable extinguishers (powder, foam, carbon dioxide).
- Install the equipment away from heat sources in a dry, covered place in accordance with the specified degree of protection (IP).
- Only qualified technicians who are aware of the safety regulations in force may carry out any installation and/or maintenance work.
- Use of non-original spare parts, tampering or improper use will void the product warranty.
- The manufacturer shall not be held liable for damage due to improper use of the product or caused by maintenance or repairs carried out by unqualified personnel and/or using non-original spare parts.

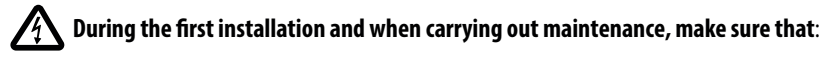

- there is no power on the mains supply.
- the mains supply is protected, and specifically has a high-sensitivity residual current circuit breaker (30 mA class A), suitable for protecting against alternating, single-pole, continuous, high-frequency fault currents. Also check that the earthing complies with the regulations.
- before removing the cover from the electrical control panel or starting work on it, disconnect the equipment from the mains power and wait at least 5 minutes to allow the capacitors to discharge through the built-in discharge resistors;
- after connecting the equipment, check the electrical control panel settings as the electric pump may start automatically.

CAUTION: when out of service (display in the OFF state with a white background), the E electrical control panel remains live; disconnect the power from the electrical control panel before carrying out any work.

EMERGENCY STOP

Press the I/O button while the **E** control panel is operating to perform an emergency stop

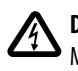

**DURING THE FIRST INSTALLATION OR MAINTENANCE** Make sure that there is NO POWER on the mains supply.

Make sure that the system is NOT PRESSURISED.

# **PRODUCT DESCRIPTION**

The **E** multifunction electric control panel is designed to protect and control 1 or 2 single-phase or three-phase electric pumps. It allows you to select the type of operation from 6 pre-set modes to suit your system, making it easy to use.

The electrical control panel can monitor the electric pumps through pressure switches, floats, remote contacts, run/stop floats, level sensors, 4-20 mA pressure transducers, 0-10 V pressure transducers, " $\cos\phi$ " power factor and minimum current to check for dry running (where " $\phi$ " is current/voltage phase offset) and control panel power supply voltage.

If the system has two pumps, the control panel automatically alternates between them so that they both work. This optimises the operating times and wear of the electric pumps.

If one of the electric pumps malfunctions, the operating logic automatically disables that pump and uses the other working pump in its place.

# **TECHNICAL DATA**

| Rated operating voltage   | 1~ 230 V for E MONO 3~ 400 V for E TRI |
|---------------------------|----------------------------------------|
| Rated operating frequency | 50 – 60 Hz                             |
| Output current            | 18 A / 25 A / 16 A                     |
| IP protection rating      | IP 55                                  |
| Protective fuses          | 25 A / 20 A                            |
| Ambient temperature       | -5/+40 °C                              |
| Relative humanity         | 50% at 40 °C                           |
|                           |                                        |

#### DIMENSIONS, SPACING AND MOUNTING HOLES

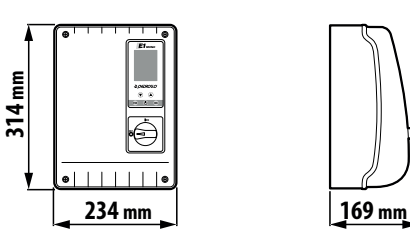

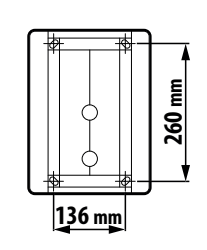

#### **PARTS LIST**

- 1. Control panel
- 2. Main two-pole I/O switch
- 3. Electronic board
- 4. Circuit breaker / relay assembly

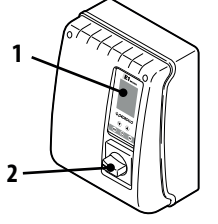

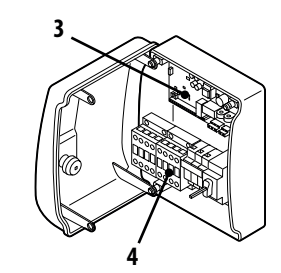

## **THE CONTROLS**

The **E** control panel has a keypad and display that serve as a user interface to control the operating parameters, monitor the alarms and program the system.

- 5. Display with 4 backlighting modes
  - Green: electric pump running
  - White: electric pump stopped or in standby
  - Yellow: control panel being programmed (setup)
  - Red: control panel in an alarm state
- 6. Scroll arrow keys 文 🌢
- 7. ESC key to exit from menus and display input states (ESC
- 8. 0N/0FF key 🛈
- 9. OK key 🔿

#### **DISPLAY SYMBOLS**

- 10. ALARM indicator V
- 11. AUTOMATIC operation
- 12. MANUAL operation
- 13. Electric pump 1 operating 🐇
- 14. Electric pump 2 operating 🗳 (if any)
- 15. WI-FI active indicator (\*) (if any)
- 16. Two-line alphanumeric display showing voltage, frequency, current, cosφ, pressure, level, system operating state and system faults.

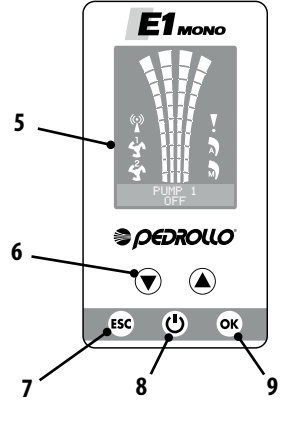

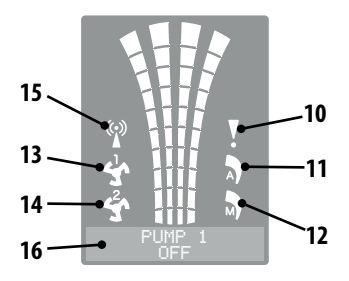

ENGLISH | 39

# **INSTALLATION**

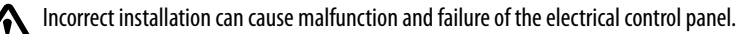

#### Install the E control panel in accordance with the following conditions.

- In a ventilated room, protected from the weather and not exposed to sunlight.
- In a vertical position.
- Do not install the control panel in explosive atmospheres or where there are powders, acids or corrosive and/or flammable gases.

To fasten the control panel to a wall or suitable mount, referring to the DIMENSIONS, SPACING AND MOUNTING HOLES figure.

## **ELECTRICAL CONNECTION**

A Make sure that there is no voltage at the terminals of the line conductors before making the connections. Also, make sure that the mains supply is protected, and specifically has a high-sensitivity residual current circuit breaker (30 mA class A) and earthing that complies with the standards.

- Check that the mains supply voltage is the same as the voltage specified on the rating plates on the electrical control panel and the motor connected to the control panel, then make the earth connection before any other connection.
- The control panel supply voltage may vary within a range of +/-10% with respect to the rated supply voltage.
- Check the rated current consumption of the electric pump is compatible with the data on the electrical control panel rating plate.
- The power supply line must be protected by a residual current circuit breaker.
- Secure the electrical cables in the corresponding terminals using a tool of suitable size to avoid damaging the clamping screws. Take extra care when using an electric screwdriver.
- Do not use multicore cables containing both conductors connected to inductive power loads and signal conductors such as sensors and digital inputs.
- Make connection cables as short as possible, and avoid forming them into a spiral shape as inductive effects could damage the electronics.
- All wiring conductors must be suitably dimensioned to withstand the loads they supply.

## **ELECTRICAL CONNECTIONS**

E MONO control panel with capacitor built into the electric pump

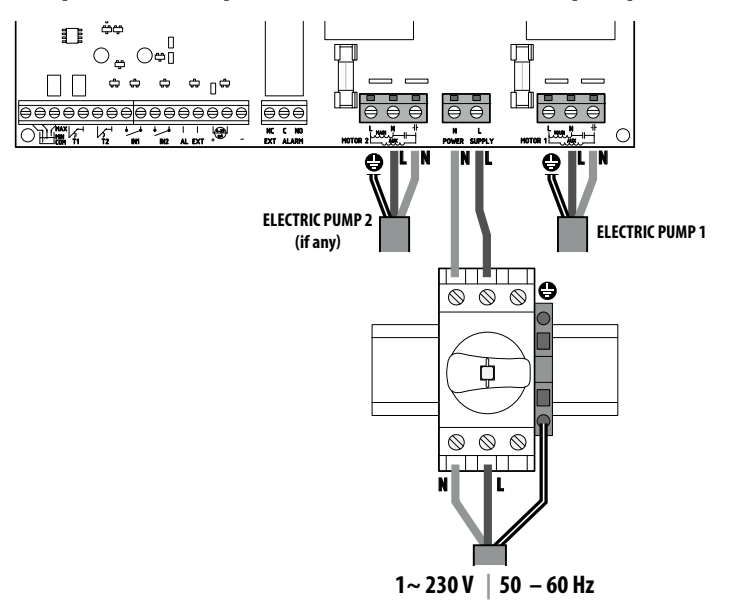

# E MONO control panel (single phase) with external capacitor (installed in the control panel)

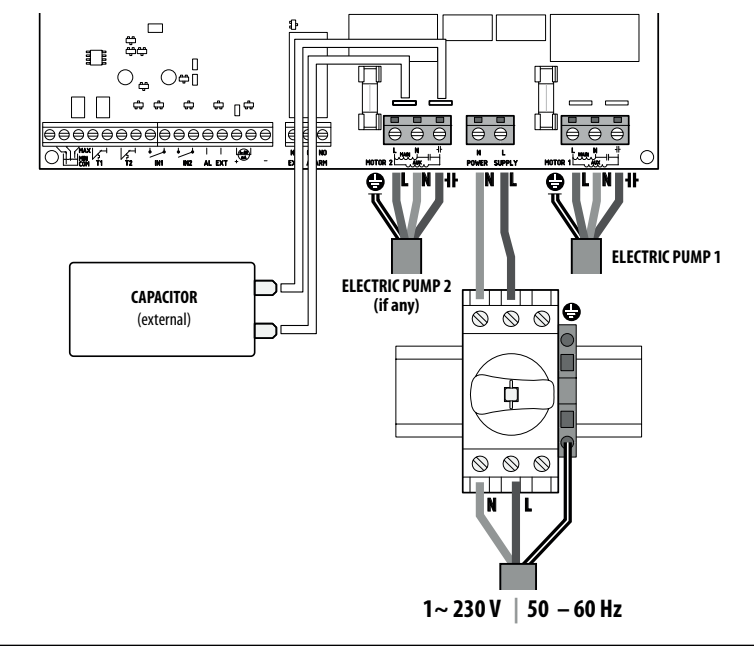

ENGLISH | 41

E TRI control panel (three-phase)

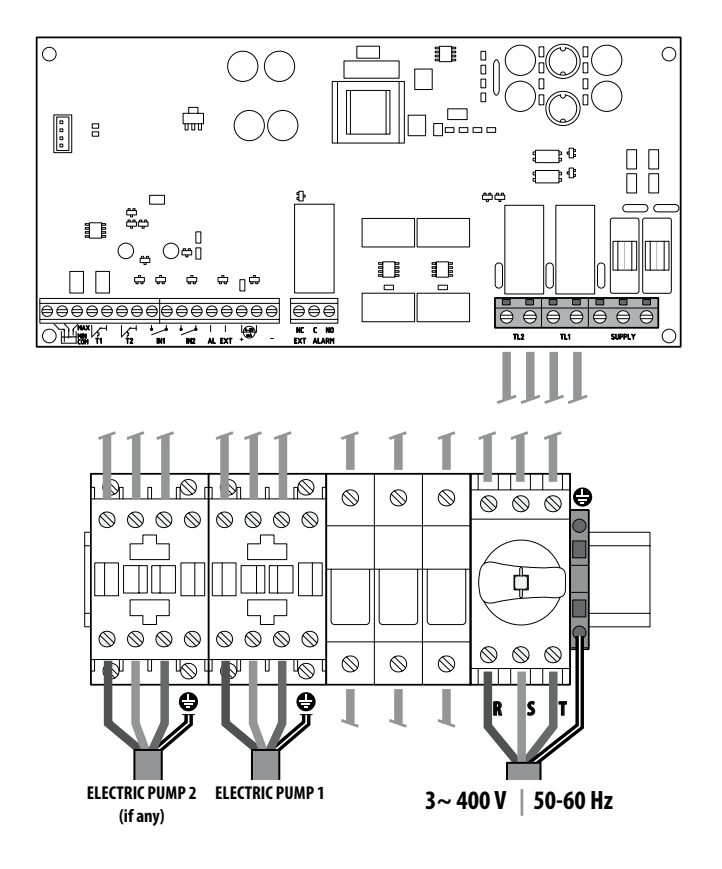

## **SIGNAL CONNECTIONS**

The electronic board in the control panel contains signal connecting terminals

|                      | MIN F I T2 IN1 IN2 AL EXT + - EXT ALARM                                                                                                    |  |  |  |  |  |
|----------------------|----------------------------------------------------------------------------------------------------|--|--|--|--|--|
|                      | COM/MIN/MAX         Capacitive level sensor inputs: COMMON, MINIMUM, MAXIMUM.         The LEVEL SENS parameter         INDUT CONFIG         LEVEL SENS parameter         LEVEL SENS parameter         CONFIG         LEVEL SENS parameter         LEVEL SENS:         (percentage value) can be used to set the sensitivity according to the water conductivity. |  |  |  |  |  |
|                      | <b>T1</b><br>Input for the thermal cut-out of electric pump no. 1                                                                                                    |  |  |  |  |  |
|                      | T2<br>Input for the thermal cut-out of electric pump no. 2                                                                                                    |  |  |  |  |  |
| IN1                  | IN1<br>Specific input for switching on a single electric pump with the alternating logic, using a normally open<br>(NO) voltage-free contact                                                                                                    |  |  |  |  |  |
| IN2                  | <b>IN2</b><br>Specific input for switching on the second electric pump with the alternating logic and/or both pumps simultaneously, using a normally open (NO) voltage-free contact                                                                                                    |  |  |  |  |  |
| ● ●<br>I I<br>AL EXT | AL EXT<br>Specific input from an external alarm with acoustic and/or visual function, using a normally open (NO)<br>voltage-free contact                                                                                                    |  |  |  |  |  |
|                      | Specific input for an amperometric or ratiometric pressure transducer                                                                                                    |  |  |  |  |  |
| NC C NO<br>EXT ALARM | <b>EXT ALARM</b><br>Specific output to trigger an external alarm, typically used to power a siren and/or flashing light.                                                                                                    |  |  |  |  |  |

Below shows the signal terminal connections for the 6 preset modes available on the control panel, depending on the type of system operation required.

#### **MODE 1** – EMPTYING AND PRESSURISING (default mode)

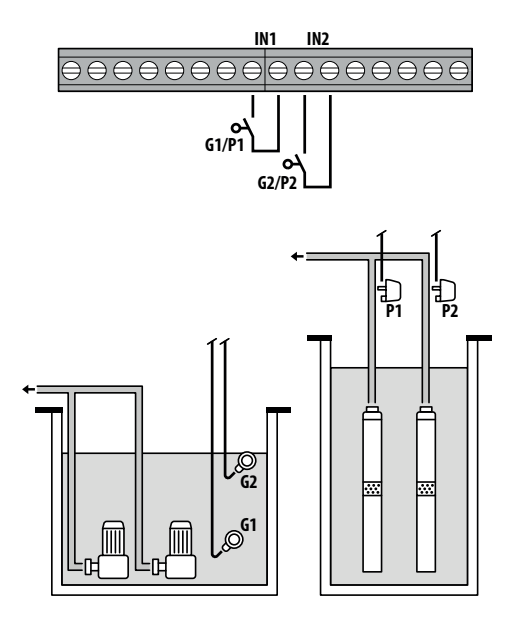

| Factory configuration         |         |  |  |  |
|-------------------------------|---------|--|--|--|
| Parameter<br>to be configured | Value   |  |  |  |
| IN1                           | ON      |  |  |  |
| IN2                           | ON      |  |  |  |
| LOGIC                         | ALTERN. |  |  |  |
| DRY LOGIC                     | COS     |  |  |  |
| COSFI REC                     | ON      |  |  |  |
| COSFI REC                     | 2 min   |  |  |  |
| MAX REC T                     | 60 min  |  |  |  |
|                               |         |  |  |  |
| Ø Float                       |         |  |  |  |
| Pressure sw                   | vitch   |  |  |  |

#### <u>Water detection via cosφ (dry running)</u>

If **IN1** is closed with a NO voltage-free contact, either one pump or the other (if there are two) starts running according to the alternating logic. The control panel then checks the cosφ.

If the following control logic has been selected:

- DRY LOGIC=COS (default) and cosp (read)>cosp (set min)

or

- DRY LOGIC=CURR and CURR (read current)>CURR MIN (set minimum current)

it means that the pump is operating with water in the system, so the control panel lets it run, otherwise it is stopped due to dry running.

If **IN2** is also closed with a NO voltage-free contact, the other pump starts running (if there are two). The control panel then checks the cosφ for the second pump, using the same logic as for the first one.

If, instead, **IN1** is not used, when **IN2** is closed with a NO voltage-free contact, either one pump or the other (if there are two) starts running according to the alternating logic, and the pump that was off starts running few seconds later. When both pumps are on, the control panel checks the cosφ using the same logic as explained above.

If inputs **IN1** and **IN2** are enabled at any time by opening a NO voltage-free contact, one or both pumps (if there are two) are switched off.

Pressing the **ESC** button shows the input states (**IN1 - IN2**) on the alphanumeric part of the display.

#### **MODE 2** – EMPTYING AND PRESSURISING

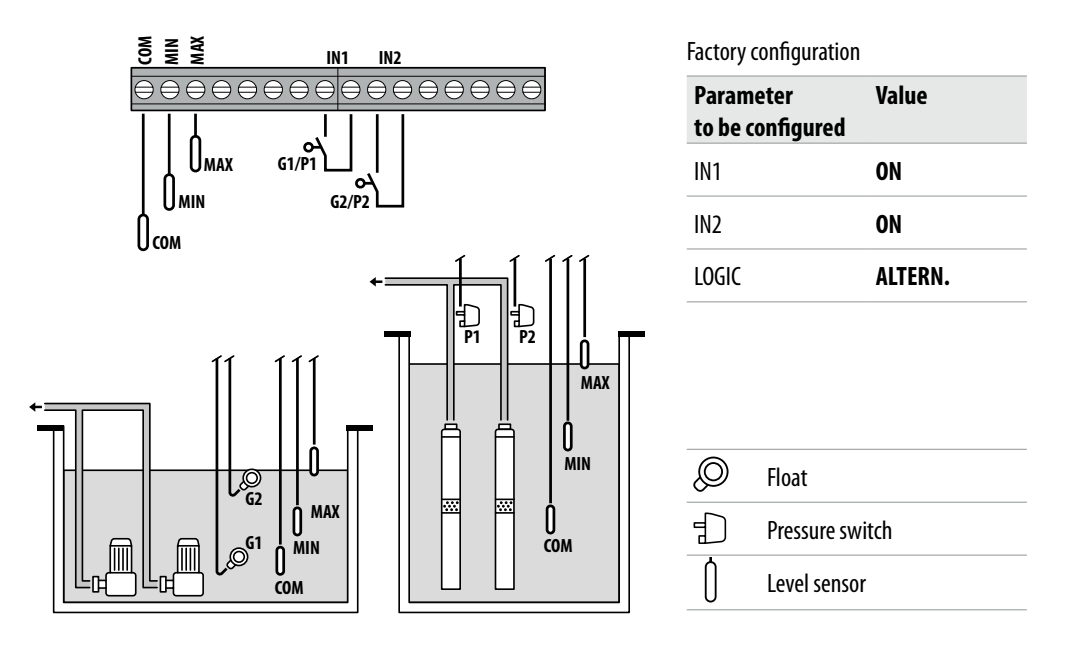

#### Water detection via level sensor

If the water level is high enough to activate both level sensors, i.e. **LOW=1** and **HIGH=1**, and **IN1** is closed with a NO voltage-free contact, either one pump or the other (if there are two) starts running according to the alternating logic.

If IN2 is also closed with a NO voltage-free contact, the other pump starts running (if there are two).

If, instead, **IN1** is not used, when **IN2** is closed with a NO voltage-free contact, either one pump or the other (if there are two) starts running according to the alternating logic, and the pump that was off starts running few seconds later.

If inputs **IN1** and **IN2** are enabled at any time by opening a NO voltage-free contact, one or both pumps (if there are two) are switched off.

In any operating state, if the water level drops enough to deactivate both level sensors (**COM-MIN and COM-MAX**), i.e. **LOW=0 and HIGH=0**, any pumps that are running will be turned off and inputs **IN1** and **IN2** will be disabled.

Pressing the ESC button shows the input states (IN1 - IN2 and LOW - HIGH) on the alphanumeric part of the display.

#### **MODE 3** – EMPTYING

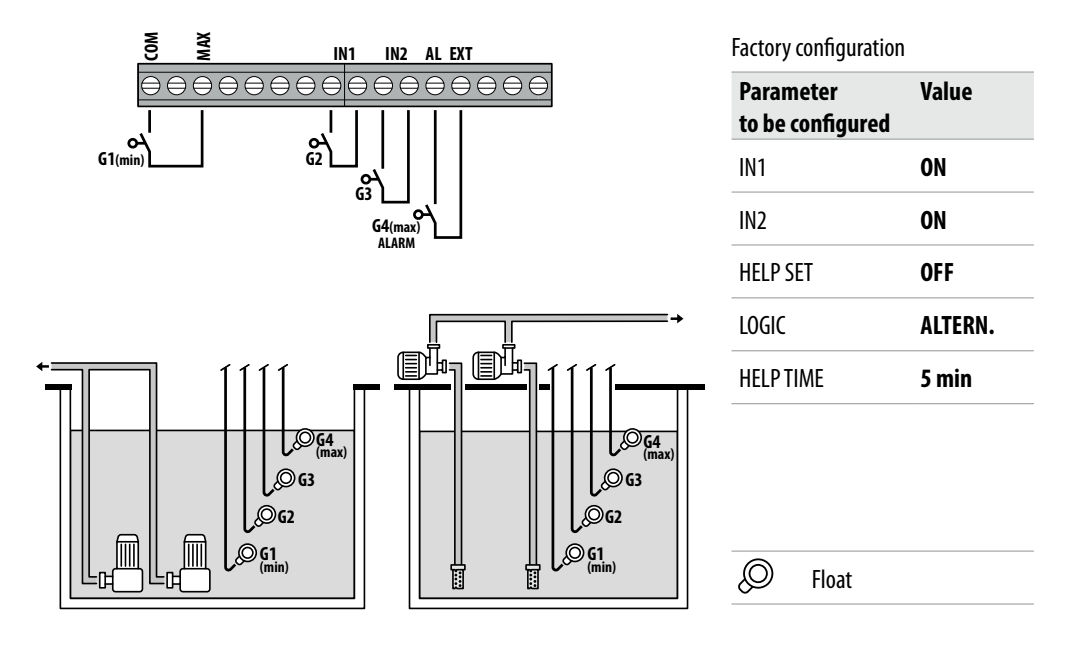

#### Water detection via safety float

If the water level is high enough to activate the level sensor, i.e. **HIGH=1**, and **IN1** is closed with a NO voltage-free contact, either one pump or the other (if there are two) starts running according to the alternating logic.

If **IN2** is also closed with a NO voltage-free contact, the other pump starts running (if there are two).

If, instead, **IN1** is not used, when **IN2** is closed with a NO voltage-free contact, either one pump or the other (if there are two) starts running according to the alternating logic, and the pump that was off starts running few seconds later.

In this operating mode, the second pump can be activated with the **HELP SET** function, even when it is not enabled by the safety float (at **IN2**).

Inputs **IN1** and **IN2** have no effect on switching off the pump or both pumps (if there are two). Any pumps that are running will be switched off and inputs **IN1** and **IN2** will be disabled if the water level drops enough to disable the high level sensor (**COM-MAX**), i.e. **HIGH=0**.

Pressing the ESC button shows the input states (IN1 - IN2 and LOW - HIGH) on the alphanumeric part of the display.

#### **MODE 4** – FILLING

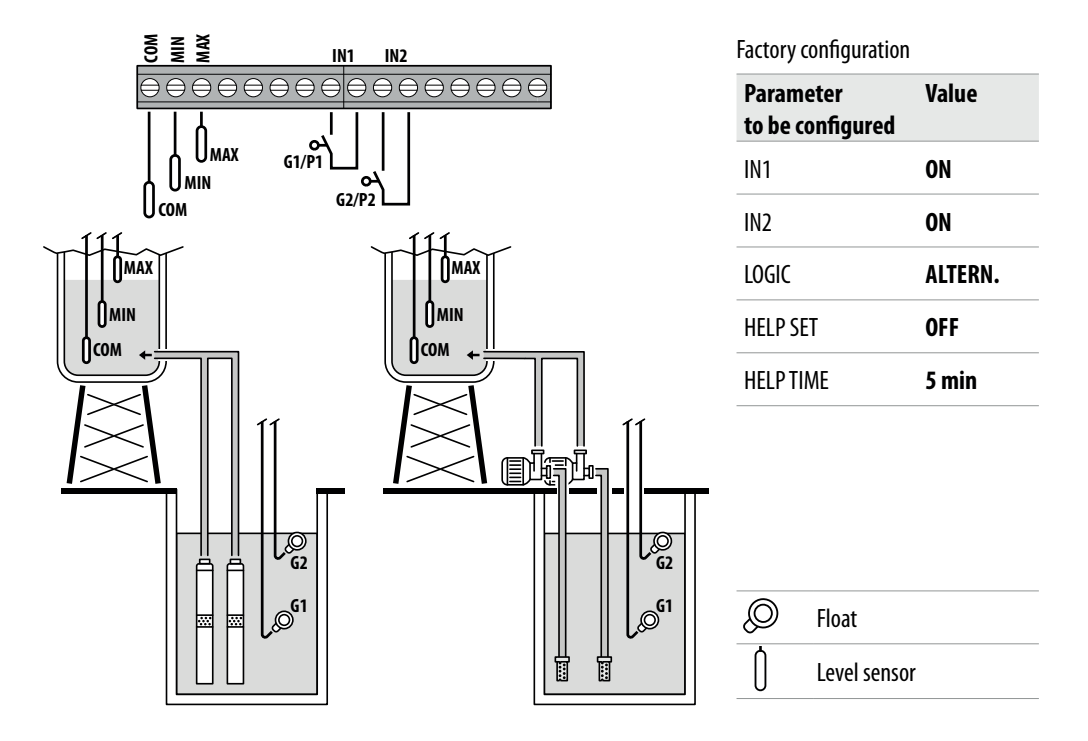

#### Water detection via level sensor

If the water level in the collection tank is low enough to deactivate both level sensors (tank empty), i.e. **LOW=0** and **HIGH=0**, and **IN1** is closed with a NO voltage-free contact (in the accumulation tank), either one pump or the other (if there are two) starts running according to the alternating logic.

If **IN2** is also closed with a NO voltage-free contact, the other pump starts running (if there are two).

If, instead, **IN1** is not used, when **IN2** is closed with a NO voltage-free contact, either one pump or the other (if there are two) starts running according to the alternating logic, and the pump that was off starts running few seconds later.

In this operating mode, the second pump can be activated with the **HELP SET** function, even when it is not enabled by the safety float (at **IN2**).

If inputs **IN1** and **IN2** are enabled at any time by opening a NO voltage-free contact, one or both pumps (if there are two) are switched off, and the display indicates that there is no water in the accumulation tank (NO WATER).

Moreover, if the water level in the collection tank rises enough to activate the high level sensor (**COM-MAX**), i.e. **HIGH=1**, any pumps that are running will be turned off and inputs **IN1** and **IN2** will be disabled.

Pressing the ESC button shows the input states (IN1 - IN2 and LOW - HIGH) on the alphanumeric part of the display.

#### **MODE 5** – PRESSURISING

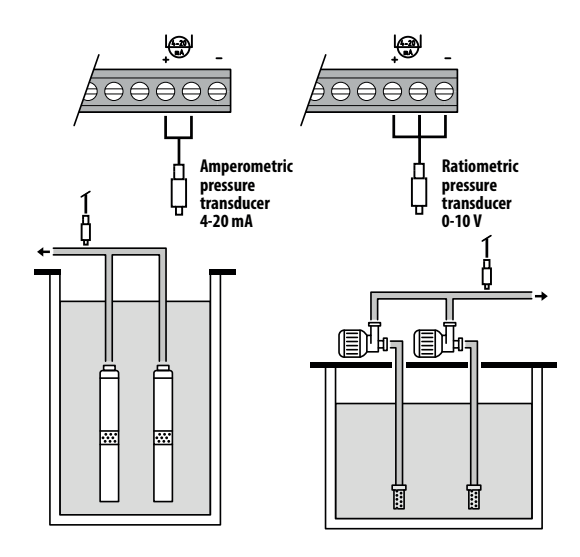

Factory configuration

| Value   |
|---------|
| 3.5 bar |
| 0.5 bar |
| 2.5 bar |
| 0.5 bar |
| ON      |
| 2 min   |
| 60 min  |
|         |

Pressure transducer

₿

#### <u>Water detection via cosp (dry running) and pump management via</u> pressure transducer

The pressure transducer controls operation of the two pumps, turning them on or off according to the value measured in the system. The  $\cos\varphi$  of the pumps will also be monitored to generate a dry running alarm when appropriate.

If the pressure drops to **P** (read)<(**P1-\DeltaP1**), either one pump or the other starts running according to the alternating logic and the control panel then checks the cos $\varphi$ .

If the following control logic has been selected:

- DRY LOGIC=COS (default) and

**cosφ** (read)>**cosφ** (set min)

or

– DRY LOGIC=CURR and

**CURR** (read current)>**CURR MIN** (set min current)

it means that the pump is operating with water in the system, so the control panel lets it run, otherwise it is stopped due to dry running.

If the pressure drops to **P** (read) < (**P2-\DeltaP2**) again, the other pump starts running (if there are two) and the control panel then checks the cos $\varphi$  of the second pump, using the same logic as for the first one.

When the pressure rises to **P** (read)>**P2** again, the second pump is switched off, leaving the first one running (if there are two). If the pressure rises to **P** (read)>**P1**, the pump that was left running is also switched off.

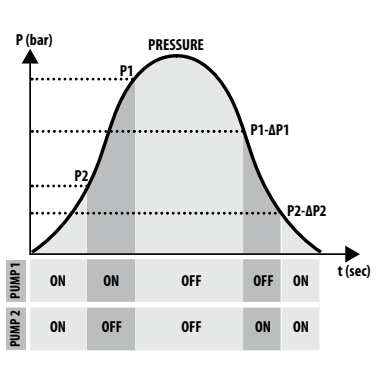

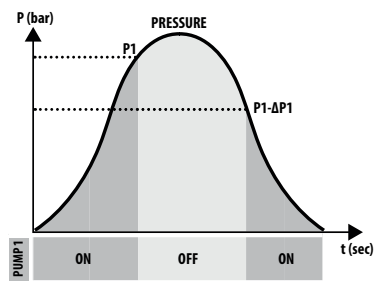

## **MODE 6** – CUSTOMISED

#### Customised mode (set up according to specific customer needs)

With this mode, more expert customers are free to decide how to set the electrical control panel operation by configuring the parameters as they want.

Factory configuration

| Parameter<br>to be configured | Value    |
|-------------------------------|----------|
| RUN                           | EMPTYING |
| SENS L                        | OFF      |
| IN1                           | RUN      |
| IN2                           | RUN      |
| LOGIC                         | ALTERN.  |
| DRY RUN EN                    | OFF      |
| DRY LOGIC                     | COS      |
| COSFI REC                     | ON       |
| RECTIME                       | 2 min    |
| MAX REC T                     | 60 min   |
| P1                            | 3.0 bar  |
| DP1                           | 0.5 bar  |

# **START-UP**

To avoid malfunctions due to setting up and operating the equipment incorrectly, read this manual carefully and follow the instructions before putting the equipment into service.

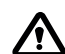

Prime the pumps (filling and bleeding the air) before starting up the system.

After making all the electrical and plumbing connections correctly, enter the configuration menu to set the correct parameter values for the kind of operation to be performed by the system.

## MENU ACCESS COMMANDS

- Press the ON/OFF key to take the control panel OUT OF SERVICE (OFF) (U)
- Press the  $\bigcirc$  +  $\bigcirc$  +  $\bigcirc$  keys <u>simultaneously</u> for 3 seconds
- Press the 文 or 
   key to display the various set MENUS

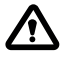

The display will remain in this state for 1 minute, after which it will exit automatically if no other buttons have been pressed. The backlighting of the programming menus will

## **PARAMETER EDITING COMMANDS**

After entering the desired menu:

- Press the OK key in order to edit the parameter value.
- Press the 文 or 🌢 key to edit the parameter value.
- Press the  $\overline{\mathbf{OK}}$  key to confirm the choice.
- Press the 👿 key to display the next parameter or the 🗊 key to exit from the menu.

If you press the 😥 key while editing a value without first pressing the 🔍 key, the parameter will not be saved.

## STRUTTURA DEL MENÙ

| 0 | SELECT<br>LANG.CONFIG  | Set the control panel language |                                    |  |
|---|------------------------|--------------------------------|------------------------------------|--|
|   | $\vdash$               | LANG.CONFIG<br>LANGUAGE:ENG    | Select the desired language        |  |
| 2 | SELECT<br>AUTOMATIC    | Automatic operating m          | ode                                |  |
| 3 | SELECT<br>MANUAL       | Manual operating mode          | 2                                  |  |
| 4 | SELECT<br>PUMP1 CONFIG | Electric pump no. 1 conf       | figuration                         |  |
|   | $  \rightarrowtail $   | PUMP1 CONFIG<br>WIZARD         | Self-learn configuration (wizard)  |  |
|   |                        | PUMP1 CONFIG<br>CURRENT:5.0A   | Electric pump maximum current      |  |
|   |                        | PUMP1 CONFIG<br>CURR TOUT:7s   | Overcurrent trip delay             |  |
|   |                        | PUMP1 CONFIG<br>VOLT MIN       | Minimum operating voltage          |  |
|   |                        | PUMP1 CONFIG<br>VOLT MAX       | Maximum operating voltage          |  |
|   |                        | PUMP1 CONFIG<br>VOLT TOUT      | MAX/MIN voltage trip delay         |  |
|   |                        | PUMP1 CONFIG<br>COSFI MIN:0.50 | Electric pump minimum cosφ         |  |
|   |                        | PUMP1 CONFIG<br>COSFI TOUT:5s  | Dry running trip delay             |  |
|   |                        | PUMP1 CONFIG<br>CURR MIN       | Minimum operating current          |  |
|   |                        | PUMP1 CONFIG<br>CURM TOUT      | Undercurrent trip delay            |  |
|   |                        | PUMP1 CONFIG<br>MOT PROT:OFF   | Motor thermal cut-out              |  |
|   |                        | PUMP1 CONFIG<br>DISABLE:OFF    | Electric pump no. 1 enable/disable |  |

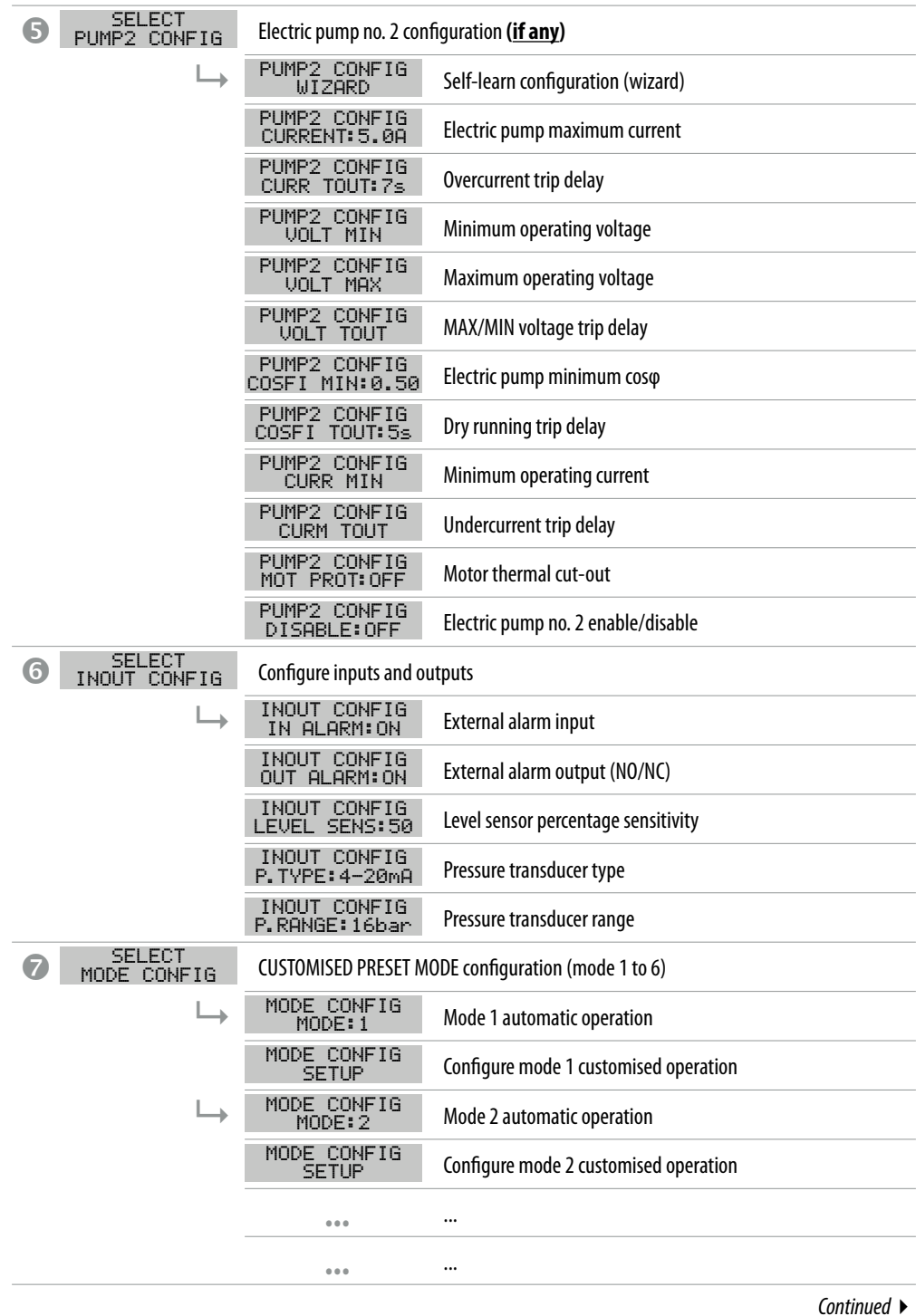

continueu

ENGLISH | 51

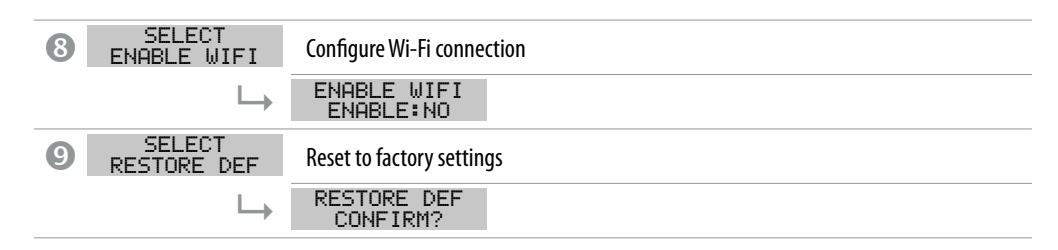

When the control panel is powered up, it enters an initial STARTING phase, after which it automatically enters OPER-ATION mode or goes out of service (OFF), depending on its state when it was last switched off.

## **O** SETTING THE LANGUAGE

This menu is used to set the control panel interface language

- Open the menu SELECT
   LANG. CONFIG
- the OK key to confirm the choice and enter the submenu SELECT
   LANGUAGE : ENG
- Press the **OK** key to set the language
- Press the 🛡 or 🌢 key and select the desired language (ITA-ENG-DEU-ESP-FRA)
- Press the 🔿 key to confirm

### CONFIGURING AUTOMATIC OPERATION

This configuration allows the control panel to monitor all the system operating parameters and display them together with any alarm messages.

- Open the menu SELECT
   AUTOMATIC
- Press the **OK** key to confirm the choice
- The 🕈 symbol will appear on the control panel display
- Press the ON/OFF () key to start the system.
- The pump running symbol will appear on the control panel display: 🛶 and/or 🗳
- The chosen operating mode (1 to 6) will appear on the lower alphanumeric display.

The control panel will always start in automatic MODE 1 the first time it is powered up

#### CONFIGURING MANUAL OPERATION

This configuration is only intended for qualified personnel who are familiar with system control issues and the specific characteristics of the control panel.

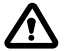

In manual operating mode, the pumps can only be activated by holding the ON/OFF key down. The pump is deactivated as soon as the key is released.

- Open the menu SELECT
   MANUAL
- Press the **OK** key to confirm the choice
- The 🔊 symbol will appear on the control panel display
- Press the ON/OFF key 🙂
- Press the v or key to display which electric pump to operate:

| PUMP1<br>START? | 0 | PUMP2<br>START? |
|-----------------|---|-----------------|
|                 |   |                 |

• Press the ON/OFF () key and hold it down to start the chosen electric pump.

If the electric pump does not start, check its operating state and/or connection.

- $\cdot$  The 4 or 4 symbol will appear on the control panel display
- The electric current, cosφ and voltage parameters will appear on the display during operation. The electric pump will stop when the key is released.

# **O**-**S** CONFIGURING ELECTRIC PUMP No .1 and/or No. 2

This menu is used to configure the electric pump operating parameters.

On entering the menu, you have two options:

-enter the wizard procedure (self-learn the current, cos q and voltage parameters)

- proceed with manual configuration in the menu using the pump rating plate data.

## SELF-LEARN CONFIGURATION (WIZARD)

The configuration wizard is a guided procedure that automatically stores the electric pump current and power factor (cos $\phi$ ) in a few steps.

Open the menu SELECT PUMP1 CONFIG and proceed as follows.

| SELECT<br>PUMP1 CON | FIG                     | • Press the $\overline{\mathbf{o}\mathbf{k}}$ key to confirm the choice and enter the submenu                                                                                                    |
|---------------------|-------------------------|----------------------------------------------------------------------------------------------------|
|                     | 1 CONFIG<br>JIZARD      | • Press the $\overline{\mathbf{o}\mathbf{\kappa}}$ key to confirm the choice and enter the submenu                                                                                                    |
| L                   | WIZARD<br>START PUMP1?  | <ul> <li>Press the (iv) key to start electric pump no. 1.</li> <li>The I symbol will appear on the display followed by the next screen.</li> </ul>                                                                                |
|                     | CLOSE VALVE<br>c:0.70   | <ul> <li>Close the electric pump delivery valve until the minimum cosφ value is displayed (c).</li> <li>Wait about 20 seconds to let the cosφ parameter (c) settle, and then the procedure will go to the next screen.</li> </ul> |
|                     | PRESS OK SAVE<br>c:0.70 | - Press the $\widehat{\operatorname{or}}$ key to save the COSFI MIN parameter and go to the next screen.                                                                                                    |
|                     |                         |                                                                                                    |

Continued ►

| CLOSE VALVE<br>I:6.2    | <ul> <li>Close the electric pump delivery valve until the minimum current value is displayed (I).</li> <li>Wait about 20 seconds to let the minimum current parameter (I) settle, and then the procedure will go to the next screen.</li> </ul> |
|-------------------------|----------------------------------------------------------------------------------------------------|
| PRESS OK SAVE<br>I:6.2  | • Press the 🞯 key to save the CURR MIN parameter and go to the next screen.                                                                                                    |
| OPEN VALVE<br>I:9.2A    | <ul> <li>Open the electric pump delivery valve until the maximum current value is displayed (I).</li> <li>Wait about 20 seconds to let the current parameter (I) settle, and then the procedure will go to the next screen.</li> </ul>          |
| PRESS OK SAVE<br>I:9.2A | • Press the 🞯 key to save the CURRENT parameter and go to the next screen                                                                                                    |
| OPEN VALVE<br>V:220V    | • Wait about 20 seconds to let the voltage parameter (V) settle, and then the procedure will go to the next screen.                                                                                                    |
| PRESS OK SAVE<br>V:220V | <ul> <li>Press the or key to save the VOLT MIN and VOLT MAX parameters.</li> <li>The procedure is complete, and the next screen will appear.</li> </ul>                                                                                         |
| WIZARD OK               | • Press the or key again to exit from the procedure                                                                                                    |

#### If there is an electric pump no. 2

Use the same procedure to configure electric pump no. 2 PUMP2 CONFIG WIZARD

# **CONFIGURING THE PUMP PARAMETERS MANUALLY**

The manual configuration wizard is a procedure in which the electric pump current and power factor (cos $\phi$ ) must be entered manually in a few steps.

- Open the menu SELECT
   PUMP1 CONFIG
- See PARAMETER EDITING COMMANDS for how to edit the values of each individual parameter.

| SELECT<br>PUMP1 CONFIG  • Press the or key to confirm the choice and enter the submenu |                              |                                      |                                                                                                |                   |  |  |  |
|----------------------------------------------------------------------------------------|------------------------------|--------------------------------------|------------------------------------------------------------------------------------------------|-------------------|--|--|--|
| $\vdash$                                                                               | PUMP1 CONFIG<br>WIZARD       | • Do not consider this subme         | Do not consider this submenu. Go to the next one.                                              |                   |  |  |  |
|                                                                                        | PUMP1 CONFIG<br>CURRENT:5.0A | Set the maximum permissi measured)   | • Set the maximum permissible current of the electric pump (from the rating plate or measured) |                   |  |  |  |
|                                                                                        |                              | Default 5.0 A                        | Range <b>0–18 A</b>                                                                            | Step <b>0.1</b>   |  |  |  |
|                                                                                        | PUMP1 CONFIG                 | Set the overcurrent trip delay time. |                                                                                                |                   |  |  |  |
|                                                                                        |                              | Default <b>7 sec</b>                 | Range <b>0–20 sec</b>                                                                          | Step <b>1 sec</b> |  |  |  |

| PUMP1 CONFIG<br>VOLT MIN       | • | Set the minimum permissible voltage for correct control panel operation.<br>If voltage (read) < voltage (set minimum), the control panel enters the MIN VOLTAGE<br>alarm state.                                                           |                                                                            |                                                             |  |  |
|--------------------------------|---|----------------------------------------------------------------------------------------------------|----------------------------------------------------------------------------|-------------------------------------------------------------|--|--|
|                                |   | Default <b>0 V</b>                                                                                                    | Range <b>0–460 V</b>                                                       | Step <b>1 V</b>                                             |  |  |
| PUMP1 CONFIG<br>VOLT MAX       | • | Set the maximum permissible voltage for correct control panel operation.<br>If voltage (read) < voltage (set maximum), the control panel enters the MAX VOLTAGE<br>alarm state.                                                           |                                                                            |                                                             |  |  |
|                                |   | Default <b>460 V</b>                                                                                                    | Range <b>0–460 V</b>                                                       | Step <b>1 V</b>                                             |  |  |
| PUMP1 CONFIG                   | • | Set the overvoltage or under                                                                                                    | voltage trip delay time.                                                   |                                                             |  |  |
| VOE1 1001                      |   | Default <b>5 sec</b>                                                                                                    | Range <b>0—20 sec</b>                                                      | Step <b>1 sec</b>                                           |  |  |
| PUMP1 CONFIG<br>COSFI MIN:0.50 | • | Set the minimum permissible $\cos \phi$ to protect the electric pump from dry running (from the rating plate or measured).<br>If the read $\cos \phi$ is less than the set minimum $\cos \phi$ , the control panel enters an alarm state. |                                                                            |                                                             |  |  |
|                                |   | Default <b>0.5</b>                                                                                                    | Range <b>0—1</b>                                                           | Step <b>0.01</b>                                            |  |  |
| PUMP1 CONFIG                   | • | Set the dry running trip delay time.                                                                                                    |                                                                            |                                                             |  |  |
| COSFI TOUT.JS                  |   | Default <b>5 sec</b>                                                                                                    | Range <b>0–20 sec</b>                                                      | Step <b>1 sec</b>                                           |  |  |
| PUMP1 CONFIG<br>CURR MIN       | • | Set the minimum permissibl<br>(from the rating plate or mea<br>If current (read) < current (se<br>to DRY RUNNING.                                                                                                    | e current to protect the election isured).<br>et minimum), the control par | tric pump from dry running<br>nel enters an alarm state due |  |  |
|                                |   | Default 5.0 A                                                                                                    | Range <b>0–18 A</b>                                                        | Step <b>0.1</b>                                             |  |  |
| PUMP1 CONFIG                   | • | Set the trip delay time for dry running due to minimum current.                                                                                                    |                                                                            |                                                             |  |  |
| CORM TOOT                      |   | Default <b>5 sec</b>                                                                                                    | Range <b>0–20 sec</b>                                                      | Step <b>1 sec</b>                                           |  |  |
| PUMP1 CONFIG<br>MOT PROT:OFF   | • | Enable or disable motor prot<br>and T2 (klicson).                                                                                                    | tection by the thermal cut-                                                | outs connected to inputs T1                                 |  |  |
|                                |   | Default <b>OFF</b>                                                                                                    | Range OFF-ON                                                               | Step /                                                      |  |  |
| PUMP1 CONFIG                   | • | Enable or disable electric pun                                                                                                    | np operation when it is unde                                               | er maintenance or has failed.                               |  |  |
| PIDHDEE OF I                   |   | Default <b>OFF</b>                                                                                                    | Range <b>OFF—ON</b>                                                        | Step /                                                      |  |  |

#### If there is an electric pump no. 2

Use the same procedure to configure electric pump no. 2 SELECT PUMP2 CONFIG

## **© CONFIGURING THE INPUTS AND OUTPUTS**

This menu is used to configure the control panel inputs and outputs. The type and operating range of the pressure transducers, the sensitivity of the capacitive level sensors and the external alarm input and output can be set.

- Open the menu SELECT
   INOUT CONFIG
- See PARAMETER EDITING COMMANDS for how to edit the values of each individual parameter.

| SI<br>INOU   | ELECT<br>T CONFIG             | • Press the (                                                 | or key to confirm                                                                                                    | the choice and enter the sub | omenu            |  |  |
|--------------|-------------------------------|---------------------------------------------------------------|----------------------------------------------------------------------------------------------------|------------------------------|------------------|--|--|
| ↦            | INOUT CONFIG<br>IN ALARM:ON   | <ul> <li>Enable or of</li> <li>This alarm factors.</li> </ul> | or disable the external alarm with acoustic and/or visual function.<br>arm does not block electric pump operation, but signals a fault due to external |                              |                  |  |  |
|              |                               | Default                                                       | ON                                                                                                    | Range <b>OFF—ON</b>          | Step /           |  |  |
| INOUT CONFIG | INOUT CONFIG<br>OUT ALARM:ON  | <ul> <li>Enable or<br/>ing light.</li> </ul>                  | Enable or disable the relay output (NO/NC), to be used to power a siren and/or flash-<br>ing light.                                                    |                              |                  |  |  |
|              |                               | Default                                                       | ON                                                                                                    | Range <b>OFF—ON</b>          | Step /           |  |  |
|              | INOUT CONFIG<br>LEVEL SENS:50 | <ul><li>Set the pe</li><li>This value</li></ul>               | Set the percentage sensitivity of the level sensor.<br>This value should be calibrated for the conductivity of the water in the system.                |                              |                  |  |  |
|              |                               | Default                                                       | 5 <b>0</b> %                                                                                                    | Range <b>1—100%</b>          | Step <b>1%</b>   |  |  |
|              | INOUT CONFIG<br>P.TYPE:4-20mA | <ul> <li>Select the<br/>– 4–20 m<br/>– 0–10 V     </li> </ul> | Select the pressure transducer type:<br>— 4—20 mA amperometric<br>— 0—10 V ratiometric                                                                 |                              |                  |  |  |
|              |                               | Default                                                       | 4–20 mA                                                                                                    | Range 4–20 mA / 0–10 V       | Step /           |  |  |
|              | INOUT CONFIG<br>P.RANGE:16bar | • Select the                                                  | Select the maximum operating pressure of the pressure transducer.                                                                                      |                              |                  |  |  |
|              |                               | Default                                                       | 16 bar                                                                                                    | Range <b>10–40</b>           | Step 10/16/25/40 |  |  |

## **O CONFIGURING THE CUSTOMISED PRESET MODE**

This menu is used to choose the control panel automatic operating mode according to the requirements of the system to be implemented.

#### You can choose from six different preset configurations

- Open the menu SELECT
   MODE CONFIG
- See PARAMETER EDITING COMMANDS for how to edit the values of each individual parameter.

| SE<br>MODE        | LECT<br>CONFIG                | • Press the $\overline{\mathbf{o}}$ key to confirm the choice and enter the submenu.                                                                                                    |
|-------------------|-------------------------------|----------------------------------------------------------------------------------------------------|
|                   | MODE CONFIG<br>MODE:1         | <ul> <li>If MODE:1 appears on the display, press the  key to continue and enter<br/>mode 1 configuration, otherwise press the  key to enter the submenu<br/>and change the mode.</li> </ul>                                                                                                    |
| +                 | └→ MODE:1                     | <ul> <li>Press the  or  key to select mode 1<br/>(from modes 1 to 6)</li> </ul>                                                                                                    |
|                   |                               | • Press the $\overbrace{\text{ok}}$ key to confirm the choice of MODE:1                                                                                                    |
| _                 |                               | <ul> <li>Press the (v) key to continue with the configuration</li> </ul>                                                                                                    |
| $ \rightarrow   $ | MODE CONFIG<br>SETUP          | - Press the $\overline{\mathbf{o}}$ key to enter the mode 1 configuration submenu                                                                                                    |
|                   | MODE1 CONFIG                  | <ul> <li>Enable (ON) or disable (OFF) input IN1</li> <li>This input is used to start a single electric pump according to the alternating logic</li> </ul>                                                                                                    |
|                   | MODE1 CONFIG<br>IN2:ON        | <ul> <li>Enable (ON) or disable (OFF) input IN2</li> <li>This input is used to start the second electric pump according to the alternating logic, or to start both electric pumps simultaneously</li> </ul>                                                                                                |
|                   | MODE1 CONFIG<br>LOGIC:ALTERN. | • If the system has two electric pumps, enable ( <b>ALTERN.</b> ) or disable ( <b>SIN-GLE</b> ) the alternating logic.                                                                                                    |
|                   | MODE1 CONFIG<br>DRY LOGIC:COS | <ul> <li>Set whether the dry running stop logic is based on the motor current read-<br/>ing (CURR) or cos preading (COS)</li> </ul>                                                                                                    |
|                   | MODE1 CONFIG<br>COSFI REC:ON  | <ul> <li>Enable (<b>ON</b>) or disable (<b>OFF</b>) automatic COSFI recovery when it is below COSFI MIN (dry running)</li> <li>With COSFI RECOVERY, the control panel attempts to automatically recover an electric pump that is in the dry running alarm state (COSFI read &lt; COSFI minimum)</li> </ul> |
|                   | MODE1 CONFIG<br>REC TIME:2m   | <ul> <li>Recovery time for automatic deactivation of the dry running alarm.</li> <li>The control panel attempts automatic recovery after the set time, and then doubles it on each subsequent cycle (e.g. 2 min, 4 min, 8 min), up to the maximum recovery time (see the next parameter).</li> </ul>       |
|                   |                               | Default <b>2 min</b> Range <b>0-10 min</b> Step <b>1 min</b>                                                                                                    |
|                   | MODE1 CONFIG<br>MAX REC T:60m | <ul> <li>Maximum recovery time for automatic deactivation of the dry running alarm.</li> <li>The control panel attempts automatic recovery up to the set maximum value (e.g. every 60 min).</li> </ul>                                                                                                    |
|                   |                               | Default 60 min Range 0-120 min Step 1 min                                                                                                    |
|                   |                               |                                                                                                    |

Continued ►

| SE<br>MODE      | LECT<br>CONFIG                | • Press the 🞯 key to confirm the choice and enter the submenu.                                                                                                    |
|-----------------|-------------------------------|----------------------------------------------------------------------------------------------------|
| $\rightarrow$   | MODE CONFIG<br>MODE:1         | - Press the $\overbrace{\mathbf{ok}}$ key to enter the submenu and change mode.                                                                                                    |
| ÷               | → MODE:2                      | <ul> <li>Press the  or  key to select mode 2</li> <li>(from modes 1 to 6)</li> </ul>                                                                                                    |
|                 |                               | <ul> <li>Press the or key to confirm the choice of MODE:2</li> </ul>                                                                                                    |
|                 |                               | • Press the $\overline{oldsymbol{v}}$ key to continue with the configuration                                                                                                    |
| $ \rightarrow $ | MODE CONFIG<br>SETUP          | • Press the 🕞 key to enter the mode 2 configuration submenu                                                                                                    |
|                 | MODE2 CONFIG                  | <ul> <li>Enable (<b>ON</b>) or disable (<b>OFF</b>) input IN1</li> <li>This input is used to start a single electric pump according to the alternating logic</li> </ul>                                                   |
|                 | MODE2 CONFIG<br>IN2:ON        | <ul> <li>Enable (<b>ON</b>) or disable (<b>OFF</b>) input IN2</li> <li>This input is used to start the second electric pump according to the alternating logic, or to start both electric pumps simultaneously</li> </ul> |
|                 | MODE2 CONFIG<br>LOGIC:ALTERN. | <ul> <li>If the system has two electric pumps, enable (ALTERN.) or disable (SIN-GLE) the alternating logic.</li> </ul>                                                                                                    |

Configuring MODE 3

| SELECT<br>MODE CONFIG         | • Press the ox key to confirm the choice and enter the submenu.                                                                                                    |
|-------------------------------|----------------------------------------------------------------------------------------------------|
| MODE CONFIG<br>MODE:1         | • Press the $\overline{\mathbf{o}\mathbf{k}}$ key to enter the submenu and change mode.                                                                                                    |
| MODE: 3                       | <ul> <li>Press the  or  key to select mode 3<br/>(from modes 1 to 6)</li> </ul>                                                                                                    |
|                               | • Press the $\overline{\mathbf{o}}$ key to confirm the choice of MODE:3                                                                                                    |
|                               | • Press the $\bigodot$ key to continue with the configuration                                                                                                    |
| └→ MODE CONFIG<br>SETUP       | • Press the $\overline{\mathbf{o}}$ key to enter the mode 3 configuration submenu                                                                                                    |
| MODE3 CONFIG<br>IN1:ON        | <ul> <li>Enable (ON) or disable (OFF) input IN1</li> <li>This input is used to start a single electric pump according to the alternating logic</li> </ul>                                                                 |
| MODE3 CONFIG<br>IN2:ON        | <ul> <li>Enable (<b>ON</b>) or disable (<b>OFF</b>) input IN2</li> <li>This input is used to start the second electric pump according to the alternating logic, or to start both electric pumps simultaneously</li> </ul> |
| MODE3 CONFIG<br>LOGIC:ALTERN. | • If the system has two electric pumps, enable ( <b>ALTERN.</b> ) or disable ( <b>SIN-GLE</b> ) the alternating logic.                                                                                                    |
|                               |                                                                                                    |

| <ul> <li>Enable (<b>ON</b>) or disable (<b>O</b></li> <li>This parameter is used to<br/>mable time (even if there</li> </ul> | FF) activation of the secon<br>enable the second electri<br>is no second input IN2)                                                                                                    | nd electric pump (safety)<br>c pump with a program-                                                                                                    |
|----------------------------------------------------------------------------------------------------|----------------------------------------------------------------------------------------------------|----------------------------------------------------------------------------------------------------|
| Safety electric pump activity     Default <b>5 min</b>                                                                       | vation time<br>Range <b>0-60 min</b>                                                                                                    | Step <b>1 min</b>                                                                                                    |
|                                                                                                    | <ul> <li>Enable (<b>ON</b>) or disable (<b>O</b></li> <li>This parameter is used to mable time (even if there</li> <li>Safety electric pump active</li> <li>Default <b>5 min</b></li> </ul> | <ul> <li>Enable (<b>ON</b>) or disable (<b>OFF</b>) activation of the secon</li> <li>This parameter is used to enable the second electrimable time (even if there is no second input IN2)</li> <li>Safety electric pump activation time</li> <li>Default <b>5 min</b> Range <b>0-60 min</b></li> </ul> |

| SELI<br>MODE C | ECT<br>CONFIG |               | •   | Press the or key to co                     | nfirm the choice and er          | iter the submenu.       |
|----------------|---------------|---------------|-----|--------------------------------------------|----------------------------------|-------------------------|
| $\square$      | MODE<br>MOD   | CONFIG<br>E:1 | •   | Press the 🕞 key to en                      | ter the submenu and c            | hange mode.             |
| +              | $\vdash$      | MODE:4        | •   | Press the 文 or 🌰 ke<br>(from modes 1 to 6) | ey to select mode 4              |                         |
|                |               |               | •   | Press the 🗭 key to co                      | nfirm the choice of MO           | DE:4                    |
|                |               |               | •   | Press the $\overbrace{\bullet}$ key to co  | ntinue with the configu          | iration                 |
| $\mapsto$      | MODE<br>SE    | CONFIG<br>TUP | •   | Press the or key to en                     | ter the mode 4 configu           | ration submenu          |
|                |               | MODE4 CONFI   | G • | Enable ( <b>ON</b> ) or disable            | ( <b>OFF</b> ) input IN1         |                         |
|                | ,             | IN1:UN        | •   | This input is used to sta                  | art a single electric pur        | np according to the al- |
|                |               |               |     | ternating logic                            |                                  |                         |
|                |               | MODE4 CONFI   | G • | Enable ( <b>ON</b> ) or disable            | ( <b>OFF</b> ) input IN2         |                         |
|                |               | IN2:ON        | •   | This input is used to sta                  | art the second electric          | pump according to the   |
|                |               |               |     | alternating logic, or to s                 | start both electric pum          | os simultaneously       |
|                |               | MODE4 CONFI   | G • | If the system has two                      | electric pumps, enable           | e (ALTERN.) or disable  |
|                |               | LOGIC:ALTER   | Ν.  | (SINGLE) the alternation                   | ng logic.                        |                         |
|                |               | MODE4 CONFI   | G•  | Enable ( <b>ON</b> ) or disable            | ( <b>OFF</b> ) activation of the | e second electric pump  |
|                |               | HELP SET: OF  | F   | (safety)                                   |                                  |                         |
|                |               |               | •   | This parameter is used t                   | to enable the second el          | ectric pump with a pro- |
|                |               |               |     | grammable time (even                       | if there is no second in         | put IN2)                |
|                |               | MODE4 CONFI   | G • | Safety electric pump ac                    | tivation time                    |                         |
|                |               | NECH TIME:C   | 111 | Default <b>5 min</b>                       | Range <b>0-60 min</b>            | Step <b>1 min</b>       |
|                |               |               |     |                                            |                                  |                         |

Continued ►

| SE<br>MODE    | LECT<br>CONF: | [G                   |                | • | Press the or key to cor                                                                                                    | nfirm the choice and en                                                                                                    | ter the submenu.                                                                              |                                   |
|---------------|---------------|----------------------|----------------|---|----------------------------------------------------------------------------------------------------|----------------------------------------------------------------------------------------------------|-----------------------------------------------------------------------------------------------|-----------------------------------|
| $\rightarrow$ | Mode<br>M(    | CONFIG               |                | • | Press the 🗭 key to ent                                                                                                    | ter the submenu and cl                                                                                                    | nange mode.                                                                                   |                                   |
| •             | $\vdash$      | MODE:                | :5             | • | Press the () or () ke<br>(from modes 1 to 6)<br>Press the () key to cor<br>Press the () key to cor                                                             | y to select mode 5<br>nfirm the choice of MOI<br>ntinue with the configu                                                                          | DE:5<br>ration                                                                                |                                   |
| $\mapsto$     | MODE          | CONFIG<br>ETUP       |                | • | Press the 🗭 key to ent                                                                                                    | ter the mode 5 configu                                                                                                    | ration submenu                                                                                |                                   |
|               |               | MODE5 CC<br>P1:3.0   | DNFIG<br>bar   | • | Set the first activation t<br>This parameter defines<br>electric pumps are deac<br>If the pressure is belov<br>(DP1), a single pump is<br>Default <b>3 bar</b> | hreshold to a specific p<br>the first pressure thres<br>tivated.<br>v this set value (P1) 1<br>activated according to<br>Range <b>0–40 bar</b>    | ressure.<br>hold (P1), above v<br>ninus the differe<br>the alternating log<br>Step <b>0.1</b> | which both<br>ntial value<br>gic. |
|               |               | MODE5 CC<br>DP1:0.5  | ONFIG<br>bar   | • | Set the differential valu<br>This parameter defines t<br>tion levels with respect<br>Default <b>0.5 bar</b>                                                    | e (DP1) to a specific pre<br>the difference between<br>to the first activation tl<br>Range <b>0-P1</b>                                            | essure.<br>the activation and<br>nreshold (P1)<br>Step <b>0.1</b>                             | d deactiva-                       |
|               |               | MODE5 CC<br>P2:2 b   | DNFIG<br>Dar   | • | Set the second activatio<br>This parameter defines<br>one of the two electric p<br>If the pressure is below<br>(DP2), the second pump<br>Default <b>2 bar</b>  | n threshold to a specifi<br>the second pressure t<br>pumps is deactivated.<br>v this set value (P2) n<br>b is activated.<br>Range <b>0–40 bar</b> | c pressure.<br>hreshold (P2), ab<br>ninus the differe<br>Step <b>0.1</b>                      | oove which<br>ntial value         |
|               |               | MODE5 CC<br>DP2:0.5  | ONFIG<br>bar   | • | Set the differential valu<br>This parameter defines t<br>tion levels with respect<br>Default <b>0.5 bar</b>                                                    | e (DP2) to a specific pre<br>the difference between<br>to the second activatio<br>Range <b>0-P2</b>                                               | essure.<br>the activation and<br>n threshold (P2)<br>Step <b>0.1</b>                          | d deactiva-                       |
|               |               | MODE5 CO<br>LOGIC:AL | ONFIG<br>TERN. | • | If the system has two e<br>GLE) the alternating log                                                                                                    | electric pumps, enable<br>jic.                                                                                                    | (ALTERN.) or dis                                                                              | able (SIN-                        |
|               |               | MODE5 CO<br>DRY LOGI | ONFIG<br>C:COS | • | Set whether the dry run<br>ing ( <b>CURR</b> ) or cosφ read                                                                                                    | ning stop logic is base<br>ling ( <b>COS</b> )                                                                                                    | d on the motor cu                                                                             | rrent read-                       |

| MODE5 CONFIG<br>COSFI REC:ON  | <ul> <li>Enable (ON) or disable (OFF) automatic COSFI recovery when it is below COSFI MIN (dry running)</li> <li>With COSFI RECOVERY, the control panel attempts to automatically recover an electric pump that is in the dry running alarm state (COSFI read &lt; COSFI minimum)</li> </ul> |                                                                                                    |                                                          |  |  |
|-------------------------------|----------------------------------------------------------------------------------------------------|----------------------------------------------------------------------------------------------------|----------------------------------------------------------|--|--|
| MODE5 CONFIG<br>REC TIME:2m   | <ul> <li>Recovery time for autor</li> <li>The control panel attendoubles it on each substantion maximum recovery time</li> <li>Default 2 min</li> </ul>                                                                                                    | <ul> <li>Recovery time for automatic deactivation of the dry running alarm.</li> <li>The control panel attempts automatic recovery after the set time, and then doubles it on each subsequent cycle (e.g. 2 min, 4 min, 8 min), up to the maximum recovery time (see the next parameter).</li> </ul>                                                                                                    |                                                          |  |  |
| MODEE CONETO                  |                                                                                                    | f in the second second se |                                                          |  |  |
| MODES CUNFIG<br>MAX REC T:60m | <ul> <li>Maximum recovery tim<br/>alarm.</li> <li>The control panel atten<br/>ue (e.g. every 60 min).</li> </ul>                                                                                                    | e for automatic deactiv                                                                                                    | ation of the dry running<br>/ up to the set maximum val- |  |  |
|                               | Default <b>60 min</b>                                                                                                    | Range <b>0-120 min</b>                                                                                                    | Step 1 min                                               |  |  |

| SE<br>MODE | LECT<br>CONFIG               | • Press the $\odot$ key to confirm the choice and enter the submenu.                                                                                                    |
|------------|------------------------------|----------------------------------------------------------------------------------------------------|
| <b>L</b>   | MODE CONFIG<br>MODE:1        | • Press the $\overline{\mathbf{o}\mathbf{k}}$ key to enter the submenu and change mode.                                                                                                    |
| ++         | └→ MODE:6                    | <ul> <li>Press the  or  key to select mode 6<br/>(from modes 1 to 6)</li> <li>Press the  key to confirm the choice of MODE:6</li> <li>Press the  key to continue with the configuration</li> </ul> |
| <b>└→</b>  | MODE CONFIG<br>SETUP         | • Press the $\overline{\mathbf{o}\mathbf{k}}$ key to enter the mode 6 configuration submenu                                                                                                    |
|            | MODE6 CONFIG<br>RUN:EMPTYING | <ul> <li>Set the operating mode:</li> <li>– EMPTYING (empty the collection tank)</li> <li>– FILLING (fill the tank)</li> <li>– PRESSUR. (pressurise the domestic/industrial system)</li> </ul>     |
|            | MODE6 CONFIG<br>SENS L:OFF   | • Enable ( <b>ON</b> ) or disable ( <b>OFF</b> ) the capacitive level sensors                                                                                                    |
|            | MODE6 CONFIG<br>IN1:RUN      | <ul> <li>Set the first input (IN1):</li> <li>– STOP (input enabled to stop the first pump)</li> <li>– RUN (input enabled to start the first pump)</li> <li>– OFF (input disabled)</li> </ul>       |
|            |                              | Continued <b>&gt;</b>                                                                                                    |

ENGLISH | 61

| MODE6 CONFIG<br>IN2:RUN        | <ul> <li>Set the second input         <ul> <li>STOP (input enable</li> <li>RUN (input enable</li> <li>2RUN (input enable</li> <li>OFF (input disable</li> </ul> </li> </ul>                                                                                                    | (IN2):<br>ed to stop the second pur<br>d to start the second pur<br>ed to start the second pu<br>d)                                    | np)<br>np)<br>mp alone)                                                                                                |
|--------------------------------|----------------------------------------------------------------------------------------------------|----------------------------------------------------------------------------------------------------|----------------------------------------------------------------------------------------------------|
| MODE6 CONFIG<br>LOGIC:ALTERN.  | • If the system has tw <b>GLE</b> ) the alternating                                                                                                    | o electric pumps, enable<br>logic.                                                                                                    | e (ALTERN.) or disable (SIN-                                                                                           |
| MODE6 CONFIG<br>DRY RUN EN:OFF | • Enable ( <b>ON</b> ) or disab                                                                                                    | le ( <b>OFF</b> ) dry running prot                                                                                                    | rection                                                                                                    |
| MODE6 CONFIG<br>DRY LOGIC:COS  | <ul> <li>Set whether the dry<br/>ing (CURR) or cosφ re</li> </ul>                                                                                                    | running stop logic is base<br>eading ( <b>COS</b> )                                                                                    | ed on the motor current read-                                                                                          |
| MODE6 CONFIG<br>COSFI REC:ON   | <ul> <li>Enable (<b>ON</b>) or disate COSFI MIN (dry runni</li> <li>With COSFI RECOVER' an electric pump that minimum)</li> </ul>                                                                                                    | ole ( <b>OFF</b> ) automatic COS<br>ng)<br>Y, the control panel atter<br>t is in the dry running ala                                   | FI recovery when it is below<br>npts to automatically recover<br>ırm state (COSFI read < COSFI                         |
| MODE6 CONFIG<br>REC TIME:2m    | <ul> <li>Recovery time for aut</li> <li>The control panel att<br/>doubles it on each su<br/>maximum recovery ti<br/>Default <b>2 min</b></li> </ul>                                                                                                    | tomatic deactivation of th<br>empts automatic recover<br>bsequent cycle (e.g. 2 m<br>ime (see the next parame<br>Range <b>0-10 min</b> | he dry running alarm.<br>y after the set time, and then<br>in, 4 min, 8 min), up to the<br>eter).<br>Step <b>1 min</b> |
| MODE6 CONFIG<br>MAX REC T:60m  | <ul> <li>Maximum recovery tialarm.</li> <li>The control panel attention of the control panel attention of the control panel of the control panel attention of the control panel attention of the control panel of the control panel of the contr</li></ul> | me for automatic deactiv<br>empts automatic recover<br>).<br>Range <b>0-120 min</b>                                                    | vation of the dry running<br>y up to the set maximum val-<br>Step <b>1 min</b>                                         |
| MODE6 CONFIG<br>P1:3.0 bar     | <ul> <li>Set the first activation</li> <li>This parameter definelectric pumps are definelectric pumps are defined.</li> <li>If the pressure is be (DP1), a single pump</li> </ul>                                                                                                    | n threshold to a specific pes the first pressure three eactivated.<br>low this set value (P1) is activated according to                | pressure.<br>shold (P1), above which both<br>minus the differential value<br>the alternating logic.                    |
| MODE6 CONFIG<br>DP1:0.5 bar    | <ul> <li>Set the differential value</li> <li>This parameter define<br/>tion levels with respective</li> <li>Default 0.5 bar</li> </ul>                                                                                                    | alue (DP1) to a specific pr<br>es the difference between<br>ect to the first activation t<br>Range <b>0-P1</b>                         | essure.<br>n the activation and deactiva-<br>threshold (P1)<br>Step <b>0.1</b>                                         |

## **③** CONFIGURING THE WI-FI CONNECTION

This menu can be used to activate the Wi-Fi reception device so that you can communicate with the outside (e.g. via laptop PC or smartphone).

| Open the menu SELECT<br>ENABLE WI | FI and proceed as follows.                                               |
|-----------------------------------|--------------------------------------------------------------------------|
| SELECT<br>ENABLE WIFI             | • Press the $\bigcirc$ key to confirm the choice and enter the submenu   |
|                                   | Press the      or          key to display the following:                 |
|                                   | – OFF to deactivate Wi-Fi                                                |
|                                   | – ON to enable Wi-Fi.                                                    |
|                                   | • Press the $\overline{\mathbf{o}\mathbf{k}}$ key to confirm the choice. |
|                                   | <ul> <li>Press the (ESC) key to exit from the menu.</li> </ul>           |

## **O RESETTING TO DEFAULT SETTINGS**

This menu can be used to reset the control panel parameters when you want to return to the initial factory settings.

| Open the me     | NU RESTORE [           | EF and proceed as follows.                                                                                                    |
|-----------------|------------------------|----------------------------------------------------------------------------------------------------|
| SELE<br>RESTORI | CT<br>E DEF            | • Press the $\overline{\mathbf{o}\mathbf{k}}$ key to confirm the choice and enter the submenu                                                                                                    |
| ⊢→ F            | ESTORE DEF<br>CONFIRM? | <ul> <li>Press the  key to confirm that you want to reset the parameters and return the control panel to the initial factory configuration.</li> <li>Press the  so key to exit from the menu.</li> </ul> |

# <u>ALARMS</u>

The control panel reports a range of alarms that may occur during system operation. All alarms appear on the display (AL-LARME  $\mathbf{v}$ ) with the alarm code on the lower alphanumeric display.

EXT ALARM If the control panel is in the ON state, i.e the pumps are enabled, and AL EXT is closed with a NO voltage-free contact, the control panel enters the "EXT ALARM" (external alarm) state. In this state, the pumps are not stopped, but are left running, and at the same time the EXT ALARM relay is activated to generate an external acoustic and visual alarm. This is typically used with an alarm float to warn that the water to be emptied has reached a critical level.

Continued ►

ENGLISH | 63

| SENSOR PRES<br>SHORTCIRCUIT | If the control panel is in the ON state, i.e the pumps are enabled in MODE 5 PRESSURISATION<br>only, and there is a short circuit or the pressure transducer absorbs too much current, the<br>control panel enters the "SHORTCIRCUIT" alarm state.<br>In this state, the pumps are stopped and at the same time the EXT ALARM relay is activated to<br>generate an external acoustic and visual alarm.                                                                                                    |
|-----------------------------|----------------------------------------------------------------------------------------------------|
| SENSOR PRES<br>OPENCIRCUIT  | If the control panel is in the ON state, i.e the pumps are enabled in MODE 5 PRESSURISA-<br>TION only, and the connection to the pressure transducer is lost, the control panel enters the<br>"OPENCIRCUIT" alarm state.<br>In this state, the pumps are stopped and at the same time the EXT ALARM relay is activated to<br>generate an external acoustic and visual alarm.                                                                                                    |
| PUMP X<br>DRY RUN           | If the control panel is in the ON state, i.e the pumps are enabled in any operating mode, and<br>one of the following control logic modes has been selected:<br>– DRY LOGIC=COS (default) and cosφ (read) <cosφ (set="" min)<br="">or<br/>– DRY LOGIC=CURR and CURR (read current)&gt;CURR MIN (set minimum current)<br/>The control panel enters the "DRY RUN" alarm state, the pumps are stopped and at the same<br/>time the EXT ALARM relay is activated to generate an external acoustic and visual alarm.</cosφ> |
| PUMP X<br>MAX CURRENT       | If the control panel is in the ON state, i.e the pumps are enabled in any operating mode, and Current (read) > Current max (set), the control panel enters the "MAX CURRENT" alarm state. In this state, the pumps are stopped and at the same time the EXT ALARM relay is activated to generate an external acoustic and visual alarm.                                                                                                    |
| PUMP X<br>CURRENT ERROR     | If the control panel is in the ON state, i.e the pumps are enabled in any operating mode, and the current read is less than 0.1 A for longer than 60 seconds, the control panel enters the "CURRENT ERROR" alarm state. In this state, the pumps are stopped and at the same time the EXT ALARM relay is activated to generate an external acoustic and visual alarm.                                                                                                    |
| PUMP X<br>MAX VOLTAGE       | If the control panel is in the ON state, i.e the pumps are enabled in any operating mode, and Voltage (read) > Voltage max (set maximum), the control panel enters the "MAX VOLTAGE" alarm state. In this state, the pumps are stopped and at the same time the EXT ALARM relay is activated to generate an external acoustic and visual alarm.                                                                                                    |
| PUMP X<br>MIN VOLTAGE       | If the control panel is in the ON state, i.e the pumps are enabled in any operating mode, and Voltage (read) < Voltage max (set minimum), the control panel enters the "MIN VOLTAGE" alarm state. In this state, the pumps are stopped and at the same time the EXT ALARM relay is activated to generate an external acoustic and visual alarm.                                                                                                    |
| PUMP X<br>MOT.PR.WAIT       | If the control panel is in the ON state, i.e the pumps are enabled in any operating mode, and<br>the thermal cut-out built into the motor opens the NO voltage-free contact up to five times,<br>the control panel enters the self-resetting "MOT. PR. WAIT" alarm state.<br>In this state, the pumps are stopped and at the same time the EXT ALARM relay is activated to<br>generate an external acoustic and visual alarm.                                                                                          |

| PUMP X<br>MOT.PR.ERROR | If the control panel is in the ON state, i.e the pumps are enabled in any operating mode, and<br>the thermal cut-out built into the motor opens the NO voltage-free contact more than five<br>times, the control panel enters the latching "MOT. PR. ERR" alarm state. This alarm must be<br>reset manually.<br>In this state, the pumps are stopped and at the same time the EXT ALARM relay is activated to<br>generate an external acoustic and visual alarm. |
|------------------------|----------------------------------------------------------------------------------------------------|
| XXX<br>NO WATER        | If the control panel is in the ON state, i.e the pumps are enabled in FILLING MODE 4 only, and<br>the float on IN1 and IN2 open the NO voltage-free contact to indicate that there is no water in<br>the accumulation tank, the control panel enters the "NO WATER" alarm state.<br>In this state, the pumps are stopped and at the same time the EXT ALARM relay is activated to<br>generate an external acoustic and visual alarm.                             |
| PHASE MISS             | At power-up, the three-phase control panel checks for all three phases. If one of the three phases is missing, the control panel enters the "PHASE MISS" alarm state and disables all of its functions.                                                                                                    |
| PHASE ERROR            | At power-up, the three-phase control panel checks that the phases cycle in the correct se-<br>quence. If the connection was made in the wrong sequence, the control panel enters the<br>"PHASE ERROR" alarm state and disables all of its functions.                                                                                                    |

# **TROUBLESHOOTING**

To supplement the troubleshooting guide in the alarm list, below there is also a guide to identify other possible problems.

We assume that the control panel has been connected correctly to the power supply line, that the electric pumps have been connected correctly to the control panel as described in the manual, and that all connection cables are in working condition.

| PROBLEM                                                                      | SOLUTION                                                                                                    |
|------------------------------------------------------------------------------|----------------------------------------------------------------------------------------------------|
| If a latching alarm occurs, carry out<br>the following procedure to reset it | <ul> <li>Press the key (*)</li> <li>The alphanumeric part of the display will ask for which of the two electric pumps in an error state you want to reset the alarm (if there are two electric pumps and both are in an error state). Displayed message:         <ul> <li>PUMP1</li> <li>CLEAR ERROR?</li> </ul> </li> <li>Press the (*) key to permanently reset the alarm.</li> <li>If the second electric pump is also in an error state, the following message will appear on the display:             <ul> <li>PUMP2</li> <li>CLEAR ERROR?</li> </ul> </li> <li>Press the (*) key to permanently reset the alarm.</li> </ul> |

Continued ►

| The control panel is in automatic mode but the pump is not activated.                                  | <ul> <li>Check that inputs IN1, IN2, MAX, MIN, COM and PRESSURE TRANSDUCER are configured correctly in the configuration menu for the chosen mode.</li> <li>Check that the float or pressure switch connected to inputs IN1, IN2, MAX, MIN, COM and PRESSURE TRANSDUCER is working correctly.</li> </ul>                                                                                 |
|----------------------------------------------------------------------------------------------------|----------------------------------------------------------------------------------------------------|
| When the pump is started, the<br>control panel enters the "MAX<br>CURRENT" alarm state.                | <ul> <li>Check the maximum current setting in the PUMP X CONFIG menu.</li> <li>Check that the motor used is working correctly.</li> <li>Latching alarm.</li> </ul>                                                                                                    |
| When the pump is started, the<br>control panel enters the "CURRENT<br>ERROR" alarm state.              | <ul> <li>Check that the motor used is working correctly</li> <li>Check that the "TA" in the electronic board is working correctly</li> <li>Check that the "TA" is connected correctly on the board</li> <li>Latching alarm</li> </ul>                                                                                                    |
| When the pump is started, the<br>control panel enters the "DRY RUN"<br>(dry running) alarm state.      | <ul> <li>Check the COSFI MIN or CURR MIN setting in the PUMP X CONFIG menu, depending on the selected stop logic.</li> <li>In the 230V~ single-phase model, check that the starting capacitor has been dimensioned correctly.</li> <li>In the 400V~ three-phase model, check that the pump rotates correctly.</li> <li>Self-resetting alarm (repeated attempts for REC TIME).</li> </ul> |
| The control panel enters the<br>"EXT ALARM" state due to an<br>external fault signal.                  | <ul> <li>Check the maximum water level reached in the tank to be emptied.</li> <li>Check that the pumps are working correctly.</li> <li>Check any other alarm conditions from outside the control panel.</li> <li>Self-resetting alarm.</li> </ul>                                                                                                    |
| When the pump is started, the control panel enters the pressure transducer "OPENCIRCUIT" alarm state.  | <ul> <li>Check that the transducer is connected correctly and that the cables are not damaged.</li> <li>Check the transducer state.</li> <li>Self-resetting alarm.</li> </ul>                                                                                                    |
| When the pump is started, the control panel enters the pressure transducer "SHORTCIRCUIT" alarm state. | <ul> <li>Check that the transducer is not shorted and that the cables are not damaged.</li> <li>Check the transducer state.</li> <li>Latching alarm.</li> </ul>                                                                                                    |
| When the pump is started, the control panel enters the thermal cut-out "MOT. PR. WAIT" alarm state.    | <ul> <li>Check that the thermal cut-out is working correctly.</li> <li>Check that the motor used is working correctly.</li> <li>Check the motor operating temperature.</li> <li>Self-resetting alarm with up to 5 attempts.</li> </ul>                                                                                                    |
| When the pump is started, the control panel enters the thermal cut-out "MOT. PR. ERR" alarm state.     | <ul> <li>Check that the thermal cut-out is working correctly.</li> <li>Check that the motor used is working correctly.</li> <li>Check the motor operating temperature.</li> <li>Latching alarm that can only be reset manually after the 5th attempt.</li> </ul>                                                                                                    |
| When the pump is started, the<br>control panel enters the "NO<br>WATER" alarm state.                   | <ul> <li>Check the water level in the accumulation tank.</li> <li>Check the state of the floats at inputs IN1, IN2, MAX, MIN and COM.</li> <li>Self-resetting alarm.</li> </ul>                                                                                                    |

| At power-up, the control panel enters the PHASE MISS alarm state        | • For the E TRI (three-phase) control panel only<br>Check that the phases are connected correctly and that the power cables are<br>not damaged. |
|-------------------------------------------------------------------------|----------------------------------------------------------------------------------------------------|
| At power-up, the control panel<br>enters the PHASE ERROR alarm<br>state | • For the E TRI (three-phase) control panel only<br>Check that the phases are connected correctly and that the power cables are<br>not damaged. |
| The display does not turn on.                                           | <ul> <li>Check that the FLAT cable is connected correctly.</li> <li>Check that the FLAT cable is not damaged.</li> </ul>                        |

## **MAINTENANCE**

The E control panel does not require any routine maintenance when used within its operating limits and in accordance with the instructions in this manual.

Only authorised service centres may carry out reactive maintenance or repairs.

Use only original spare parts for repairs. The manufacturer shall not be held liable for harm to people or animals or damage to property due to maintenance carried out by unauthorised personnel or using non-original materials.

# **DISPOSAL**

Follow the regulations and laws in force in the country where the unit is used when disposing of the parts that make up the E control panel. Do not dispose of polluting parts in the environment.

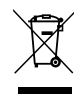

Proper disposal of WEEE (DIRECTIVE 2012/19/UE)

# **DECLARATION OF CONFORMITY**

We hereby declare, under our sole responsibility, that the product concerned conforms to the provisions of the following Community Directives, as amended, and with the transposing national legislation.

European Directive 2014/35 EU

Electromagnetic Compatibility Directive 2014/30 EU as amended, and with the following technical standards: EN 61439-1, EN 55014-1, EN 61000-3-2, EN 61000-3-3

San Bonifacio, 01/03/2021

Pedrollo S.p.A. The President Silvano Pedrollo

## **DE - ORIGINAL-BETRIEBSANLEITUNG**

| INHALT                                                        |    |
|---------------------------------------------------------------|----|
| ALLGEMEINE INFORMATIONEN                                      | 69 |
| SICHERHEITSREGELN                                             | 69 |
| WARNHINWEISE                                                  | 69 |
| PRODUKTBESCHREIBUNG                                           |    |
| TECHNISCHE DATEN                                              |    |
| LISTE DER TEILE                                               | 71 |
| IDENTIFIZIERUNG VON BEDIENELEMENTEN                           | 71 |
| ANZEIGESYMBOLE                                                | 71 |
| INSTALLATION                                                  |    |
| ELEKTRISCHER ANSCHLUSS                                        |    |
| ELEKTRISCHE ANSCHLÜSSE                                        |    |
| Schaltanlage E MONO mit Kondensator in der elektrischen Pumpe |    |
| Schaltanlage E MONO (einphasig) mit externem Kondensator      |    |
| Schaltanlage E TRI (dreiphasig)                               | 74 |
| SIGNALANSCHLUSS                                               | 75 |
| MODUS 1 - LEEREN UND DRUCKBEAUFSCHLAGUNG (Standardmodus)      |    |
| MODUS 2 - LEEREN UND DRUCKBEAUFSCHLAGUNG                      |    |
| MODUS 3 - LEEREN                                              |    |
| MODUS 4 - FÜLLEN                                              |    |
| MODUS 5 - DRUCKBEAUFSCHLAGUNG                                 | 80 |
| MODUS 6 - KUNDENSPEZIFISCH                                    |    |
| INBETRIEBNAHME                                                | 81 |
| BEFEHLE ZUM AUFRUFEN DES MENÜS                                |    |
| BEFEHLE ZUM BEARBEITEN VON PARAMETERN                         | 82 |
| MENUSTRUKTUR                                                  |    |
| SPRACHEINSTELLUNG                                             | 84 |
| KONFIGURATION DES AUTOMATIKBETRIEBS                           |    |
| KONFIGURATION DES MANUELLEN MODUS                             |    |
| KONFIGURATION DER ELEKTROPUMPE Nr. 1 und/oder Nr. 2           |    |
| SELBSTLERNENDE KONFIGURATION (ASSISTENT)                      |    |
| BENUTZERDEFINIERTE KONFIGURATION DER VOREINGESTELLTEN MODI    |    |
| KONFIGURATION DER WI-FI-VERBINDUNG                            |    |
| KONFIGURATION DER STANDARDEINSTELLUNGEN                       |    |
|                                                               |    |
| SIOKUNGSBEHEBUNG                                              |    |
| WAKIUNG                                                       |    |
| EN I SUKGUNG                                                  |    |
| KONFORMITATSERKLARUNG                                         |    |

68 | DEUTSCH